## Clever

## To log in without a Clever badge:

- 1. Go to https://clever.com/in/cocke
- 2. Click Log in with Google.

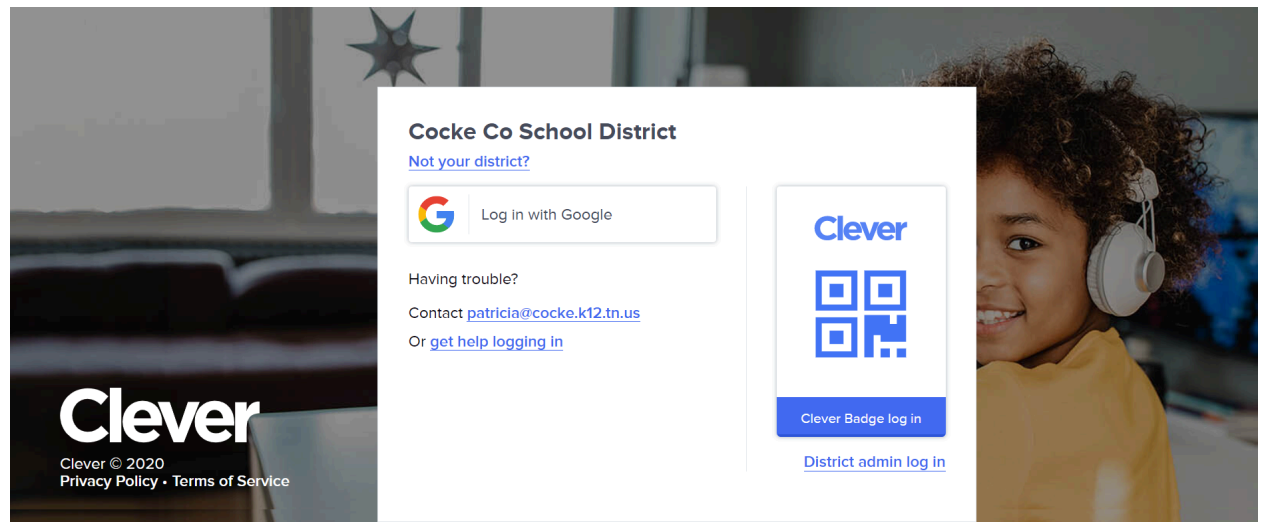

3. Sign in with your school email address and password.

## To log in with a Clever badge:

- 4. Go to https://clever.com/in/cocke
- 5. Click the rectangle to the right of the screen featuring the blue Clever logo and text **Clever Badge log in**.

|                                   | *                                                          |                                              | 10 Bag |
|-----------------------------------|------------------------------------------------------------|----------------------------------------------|--------|
|                                   | Cocke Co School District                                   |                                              |        |
|                                   | G Log in with Google                                       | Clever                                       | 6 4    |
|                                   | Having trouble?<br>Contact <u>patricia@cocke.k12.tn.us</u> |                                              | 500    |
|                                   | Or <u>get help logging in</u>                              | Ent.                                         |        |
| CIEVER<br>Clever © 2020           |                                                            | Clever Badge log in<br>District admin log in |        |
| Privacy Policy • Terms of Service |                                                            |                                              | 4      |

- 6. Your device's camera will activate. Hold up your Clever badge in front of the camera, within the square on your device's screen.
- 7. When Clever "sees" your badge and admits you, a green check mark will appear, and a chime will sound.

\*\*The first time you use your Clever badge to sign in, students in grades 7 and up will need to provide a six digit PIN to be associated with your account. Once you have completed this step, your account should proceed to the Clever main page.

|                                                    | Clever Badges<br>Clever Badge verified<br>Welcome to Clever,<br>Protect your account with a secure PIN to add an extra layer of security and<br>keep the bad guys out. |                                    |  |  |  |
|----------------------------------------------------|----------------------------------------------------------------------------------------------------|------------------------------------|--|--|--|
|                                                    | 6-DIGIT PIN Show                                                                                                    | Choose a 6-digit number that       |  |  |  |
| Clever © 2020<br>Privacy Policy • Terms of Service | RE-ENTER 6-DIGIT PIN Show                                                                                                    | but difficult for others to guess! |  |  |  |

## Lost or damaged Clever badges

If your Clever badge is lost or damaged, you can print a replacement for your student if you have access to the student's Google login credentials and a cell phone/tablet. (You could also do this if you have a printer.)

1. If you aren't already signed in to Clever on your phone or device, choose **Log in with Google**. Then proceed to log in with your school email username and password.

|                                                                                                    | $\star$                                                                                     |                       | 10 Bran |
|----------------------------------------------------------------------------------------------------|---------------------------------------------------------------------------------------------|-----------------------|---------|
| and the second second second second second second second second second second second second second second second | Cocke Co School District                                                                    |                       |         |
|                                                                                                    | G Log in with Google                                                                        | Clever                | 6 14    |
|                                                                                                    | Having trouble?<br>Contact <u>patricia@cocke.k12.tn.us</u><br>Or <u>get help logging in</u> |                       |         |
| Clever                                                                                                    |                                                                                             | Clever Badge log in   |         |
| Clever © 2020<br>Privacy Policy • Terms of Service                                                               |                                                                                             | District admin log in | 15-12   |

2. Once in the account, click the down facing arrow to the right of your student's name (upper right corner). Choose **Download Badge**.

| Clever Cocke                 | County High School        | Q Search | Portal               |
|------------------------------|---------------------------|----------|----------------------|
| Teacher Pages                | Teacher Pages             |          | Download Badge       |
| Resources (Grades<br>PreK-2) |                           |          | Reset your Badge PIN |
| Resources (Grade 3-5)        |                           |          | Log out              |
| Resources (Grades 6-8)       | M. Bell's Page            |          |                      |
| Resources (High              | Deseurees (Grades Drok 2) |          |                      |

- 3. If using a phone, a QR code will appear on the screen. You may need to resize the code in order for the scan to activate, but the "badge" should work from your phone's screen just as one printed on paper- simply hold the phone with the QR code displayed in front of the camera of the Chromebook or laptop you will be signing in on.
- 4. If you are printing, follow the protocol for printing any other file from your device's downloads file.